## PARQUE NACIONAL DAS ILLAS ATLÁNTICAS DE GALICIA INSTRUCIÓNS PARA A AUTORIZACIÓN DE VISITA

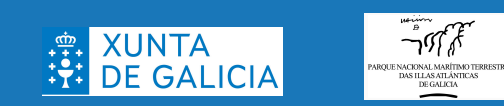

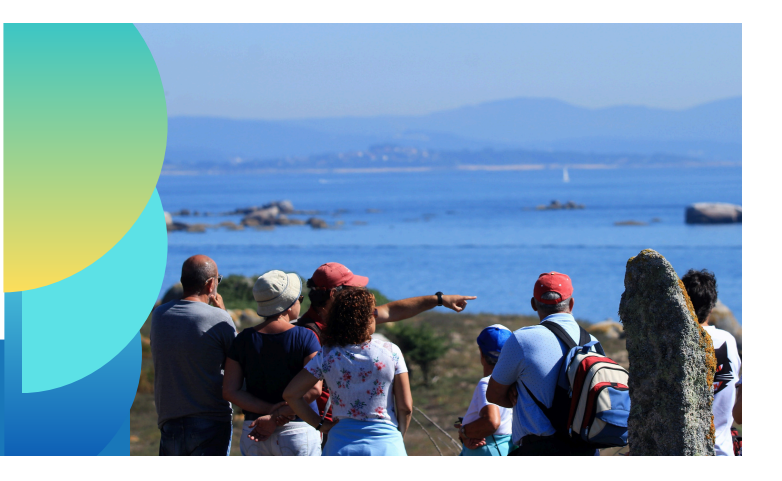

Se queres visitar os arquipélagos de Cíes ou Ons na tempada alta de Semana Santa e do 15 de maio ao 15 de setembro, e vas nunha naviera, debes solicitar a túa autorización de visita en <u>https://autorizacionillasatlanticas.xunta.gal</u>

Nos seguintes casos, non debe solicitar persoalmente a súa autorización de visita a este sitio web:

- Se queres visitar Cíes ou Ons fóra do período indicado anteriormente, ponte en contacto directamente coas navieiras.

- Se desexa pernoctar nos cámpings de Cíes ou Ons ou nalgún dos outros aloxamentos autorizados en Ons, póñase en contacto directamente cos aloxamentos.

- Se queres visitar Sálvora ou Cortegada, ponte en contacto directamente coas navieiras.

Podes consultar o listado de navieiras autorizadas para cada arquipélago en https://illasatlanticas.gal/gl/visita-o-parque

COMO TRAMITAR A SÚA AUTORIZACIÓN PARA VISITAR ÁS ILLAS ATLÁNTICAS DE GALICIA EN https://autorizacionillasatlanticas.xunta.gal

## <u>GUÍA PASO A PASO</u>

Antes de iniciar a solicitude de autorización cómpre saber:

- Necesitará coñecer os datos persoais de todas as persoas incorporadas na súa solicitude (incluídos os DNI de todas as persoas maiores de 14 anos).

- unha vez remate a solicitude, disporá de dúas horas para mercar os seus billetes de barco, polo que pode ser unha boa idea consultar os horarios das navieiras antes de comezar a tramitar a súa autorización. Podes consultar a lista de navieiras autorizadas para cada arquipélago en https://illasatlanticas.gal/gl/visita-o-parque

Podes cambiar o idioma na parte superior dereita do sitio. Están dispoñibles os seguintes idiomas: galego, castelán, inglés, portugués.

Todos os campos marcados cun asterisco (\*) no formulario son obrigatorios.

1- Selecciona a illa que queres visitar (Cíes ou Ons) e fai clic en "Visitantes".

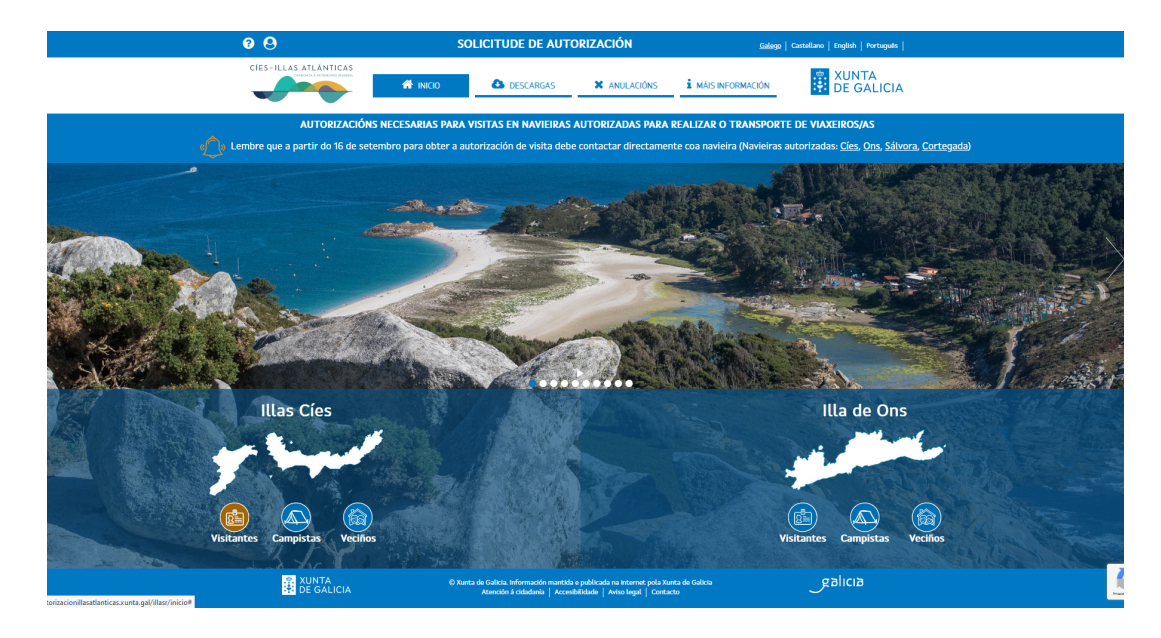

2- Seleccione a data da visita e o número de persoas (Número de prazas).

A autorización para a súa visita pódese facer con ata 90 días de antelación. Os días dispoñibles para a visita están marcados en verde. Cando a data está resaltada en vermello, non hai máis lugares dispoñibles para ese día.

O número máximo de prazas por solicitude é de 10.

3- Desprácese cara abaixo, marque a caixa para confirmar que entende os riscos e acepta as condicións, e selecciona "Continuar" para ir á seguinte pantalla.

| conta que non sempre esta autorizado<br>Para continuar coa solicitude de autori:<br>número máximo de prazas por solicituo | o transporte regular as illa<br>zación debe seleccionar a d<br>de é 10. | is. Lembr | re que p<br>Isita e o | número   | itar a su<br>i de pra: | a autori<br>ras que | quere res | a 15 dias antes da sua visita.<br>servar, o calendario axudaralle a ver | as datas dispoñib |
|----------------------------------------------------------------------------------------------------|-------------------------------------------------------------------------|-----------|-----------------------|----------|------------------------|---------------------|-----------|-------------------------------------------------------------------------|-------------------|
| Vostede atópase en:                                                                                                    | "Data                                                                   | da visita | :                     |          |                        |                     |           | "Número de pazas: 1                                                     |                   |
|                                                                                                    | <u> </u>                                                                |           | N                     | Maio 20  | )24                    |                     | ×.        | Ser. dr                                                                 | nha data          |
|                                                                                                    | Lun                                                                     | Mar       | Mér<br>1              | 2 Xov    | Ven<br>3               | sab<br>4            | Dom<br>5  |                                                                         |                   |
| a the second                                                                                                    | 6                                                                       | 7         | 8                     | 9        | 10                     | 11                  | 12        |                                                                         |                   |
|                                                                                                    | 13                                                                      | 14        | 15                    | 16       | 17                     | 18                  | 19        |                                                                         |                   |
| 7                                                                                                    | 20                                                                      | 21        | 22                    | 23       | 24                     | -5                  | 26        |                                                                         |                   |
| Illas Cíes                                                                                                    | 27                                                                      | 28        | 29                    |          | 31                     |                     |           |                                                                         |                   |
|                                                                                                    |                                                                         |           |                       |          |                        |                     |           |                                                                         |                   |
| É necesario ter autorización e hai                                                                                        | regular.<br>prazas dispoñibles para o n                                 | úmero d   | e visita              | ntes sel | ecciona                | to.                 |           |                                                                         |                   |
| É necesaria autorización, nero só s                                                                                       | se pode solicitar con 90 día                                            | s de ante | elación.              |          |                        |                     |           |                                                                         |                   |

4- Introduce os teus datos persoais.

Para os non residentes en España, lembra cambiar o tipo de documento a "Outro" (de non facelo, producirase un erro de formato).

5- Unha vez cubertos todos os campos obrigatorios, desprácese cara abaixo e prema en "Datos de visitantes" para continuar coa seguinte pantalla.

Teña en conta que unha vez que o faga, non é posible volver a esta pantalla, polo que asegúrese de que todos os datos sexan correctos.

| "Email:                                                                                                    | "Repita o email:                                                                                                    |                                                                                                    | *Teléfono:                                                                                                    |
|----------------------------------------------------------------------------------------------------|----------------------------------------------------------------------------------------------------|----------------------------------------------------------------------------------------------------|----------------------------------------------------------------------------------------------------|
| Email                                                                                                    | Repita o email                                                                                                    |                                                                                                    | Teléfono                                                                                                    |
| Datos xerais das persoas                                                                                                    | visitantes                                                                                                    |                                                                                                    |                                                                                                    |
| "País:                                                                                                    |                                                                                                    |                                                                                                    |                                                                                                    |
| España                                                                                                    | <ul> <li>Nota: Introduza o País da maior</li> </ul>                                                                                                    | ía das persoas vis                                                                                                    | itantes                                                                                                    |
| Provincia:                                                                                                    | *Localidade:                                                                                                    |                                                                                                    |                                                                                                    |
| Seleccione                                                                                                    |                                                                                                    | \$                                                                                                    |                                                                                                    |
| INFORMACIÓN BÁSICA SOBRE PROTECCIÓN<br>Responsable do tratamento                                                                                                    | N DE DATOS PERSOAIS<br>Xunta de Galicia – Consellería de Medioambiente, Territo                                                                                                    | rio e Vivenda                                                                                                    |                                                                                                    |
|                                                                                                    |                                                                                                    |                                                                                                    |                                                                                                    |
| INFORMACIÓN BÁSICA SOBRE PROTECCIÓ<br>Responsable do tratamento<br>Finalidades do tratamento                                                                                                    | N DE DATOS PERSOAIS<br>Xunta de Galicia – Consellería de Medioambiente, Territor<br>Tramitar a súa solicitude de reserva de praza na visil<br>arceditación correspondente, así como xestionar, no seu c                                                                                                    | rio e Vivenda<br>ta ás Illas Atlánticas<br>aso, a anulación.                                                                                                    | incluídos os datos das persoas acompañantes e xerar                                                                                                    |
| INFORMACIÓN BÁSICA SOBRE PROTECCIÓN<br>Responsable do tratamento<br>Finalidades do tratamento                                                                                                    | N DE DATOS PERSONIS<br>Xunta de Galicia - Consellería de Medioambiente, Territor<br>Tramitar a súa solicitude de reserva de praza na visit<br>acreditación correspondente, así como xestionar, no seu o<br>Cumprimento dunha misión realizada en interese público<br>de aposto, de correspondente publico                                                                                                    | rio e Vivenda<br>ca ás Illas Atlánticas<br>aso, a anulación.<br>ou no exercicio de pi<br>8. do 27 de decembro.                                                                                           | , incluídos os datos das persoas acompañantes e xerar<br>oderes públicos conferidos ao responsable (L.el 97001, do 20                                                                                                    |
| INFORMACIÓN BÁSICA SOBRE PROTECCIÓN<br>Responsable do tratamento<br>Finalidades do tratamento<br>Lexitimación para o tratamento                                                                                                    | N DE DATOS PERSOAIS<br>Xurta de Galicla - Consellerá de Medioambiente, Territos<br>Tramitar a súa solicitade de reserva de praza a vál vál<br>correlatación correspondente, así como sectionar, no seu<br>Comprimento dunha misión realizada en interese público<br>de agosta, de comervación da natureza bereto V7/2014<br>de consecuta Jernitario-Terretor de Illas Alfancias de Galici                                                                                                    | rio e Vivenda<br>a ás Illas Atlánticas<br>aso, a anulación.<br>ou no exercicio de pr<br>8, do 27 de decembro,<br>a).                                                                                     | , incluídos os datos das persoas acompañantes e xerar<br>oderes públicos conferidos ao responsable (Lei 16/2001, do 2<br>pólo que se aproba o Plan reticor de uso e xestión do Parqu                                                                                                    |
| INFORMACIÓN BÁSICA SOBRE PROTECCIÓN<br>Responsable do tratamento<br>Finalidades do tratamento<br>Lexitimación para o tratamento<br>Destinatarios dos datos                                                                          | N DE DATOS PERSOAIS<br>Xunta de Galicia - Consullería de Mediuambiente, Territos<br>Tramitar a súa solicitade de reserva de praza na viú<br>arceflatado correspondente, aú como esticonar, no seu<br>Comprimento denha misido realizada en interese público<br>de agosto, de conservación da naturaza. Decretio 177/201<br>Nacional Martímica Timerator da sillas Atálicicas de Galicio<br>Non se comunicarian datos a terceiros.                                                                                                    | tio e Vivenda<br>ta ás Illas Atlánticas<br>aso, a anulación.<br>ou no exercicio de pr<br>a, do 27 de decembro,<br>a).                                                                                    | incluídos os datos das persoas acompañantes e xerar<br>oderes públicos conferidos ao responsable (Lei 192001, do 2<br>polo que se aproba o Plian rettor de uso e xestión do Parqu                                                                                                    |
| INT ORBANCIÓN BÁSICA SOBRE PROTECCIÓ<br>Responsable do tratamento<br>Finalidades do tratamento<br>Lexitimación para o tratamento<br>Destinatarios dos datos<br>Exercicio de dienettos                                               | N DE DATOS PERSOAIS<br>Xunta de Gulicia - Consulteria de Mediuambiente, Territo<br>Tramitar a súa solicitude de reserva de praza na vál<br>verdetación correspondente, asi con osectorias, no sua<br>carrelatario correspondente, asi con osecuro transmissiones<br>de aposto, de conservación de antareza, policento 17/2011<br>hacional Martimo-Terristre da lilas Attánticas de Gulici<br>Non se comunicarán datos a terceiros.<br>As persoas interesadas poderán solicitar o accesa, rect<br>electrónica da xunta de Gulica un ona lugarse e reastra<br>signado se recellar entitypolivouranta da Juarretico de                                                  | to e Vivenda<br>a ás Illas Atlánticas<br>ao, a anulación.<br>ou no exercicio de p<br>8, do 27 de decembro,<br>a).<br>ficación, limitación, j<br>se establecidos na no<br>-dereitos. Os maiores           | incluídos os datos das persoas acompañantes e xerar<br>orderes públicos conferidos ao responsable (la el 92001, do<br>polo que se aproba o Plan retor de uso e xestión do Parqu<br>polo que se aproba o Plan retor de uso e xestión do Parqu<br>portubilidade e supresión dos seus datos, a través da sed<br>de Jamos poder auctura esta dentementa administrativa como   |
| INFORMACIÓN INÍSICA SOBRE PROTECCIÓN<br>Responsable do tratamento<br>Finalidades do tratamento<br>Lestitinación para o tratamento<br>Destinutarios dos datos<br>Exercicio de derettos<br>Contacto delegade/u de protección de datos | DE DATOS PERSOAS<br>Xurta de Galicia - Consellerá de Mediuambiente, Territos<br>Tramitar a súa solicitade de reserva de praza na viá<br>arceflatado correspondente, aú como esticonar, no sua<br>Comprimento denha misidor realizada en interese público<br>de agosta, de conservación da naturaza; Decreto 77/2010<br>Asociand Martímica Terristre das Blas Alfancias de Galicia<br>Non se comunicarán datos a terceiros.<br>As persoas interesadas poderán solicitar o accesa, reet<br>electrónica da Atura de Galica uno una guar se reastra<br>segundo se recelle en https://www.unita.gu/Jeerricico-de<br>https://www.unita.gu/Informacion-aend-proteccion-dato | to e Vivenda<br>ta ás Illas Atlánticas<br>aso, a anulación.<br>ou no exercicio de pi<br>8, do 27 de decembro,<br>a).<br>fricación, limitación, p<br>se setablecidos na no<br>-dereitos. Os maiores<br>is | incluídos os datos das persoas acompañantes e xerar<br>odres públicos conferidos ao responsable (Lel 92/2001, do 2<br>polo que se aproba o Plan retor de uso e xestión do Parqu<br>portabilidade e supresión dos seus datos, a través da sed<br>atrabalidader do procedemento administrativo comó<br>de 14 anos poderán exercitar estas dereitos por si mesmos.           |
| INFORMACIÓN BÁSICA SOBRE PROTECCIÓN<br>Responsable do tratamento<br>Finalidades do tratamento<br>Leatimación para o tratamento<br>Destinatarios dos datos<br>Destinatarios dos datos<br>Contacto delegadoja de protección de datos  | NE DATOS FERSOAS<br>Xunta de Guilcia - Consulteria de Mediuambiente, Territo<br>Tramitar a súa solicitude de reserva de praza na vál<br>verditación correspondente, asi como sectoria y no esta<br>espanta, de consolidade a internese pública<br>de apotas, de consolidade a internese pública<br>Non se comunicarán datos a terceiros.<br>As persoas interesados poderán solicitar o a scona, rect<br>electrónica da xunta de Guilca un ona lugares e reator<br>signado se recella en Intiguirres data al juenciado de<br>https://www.aunta.gal/hformacton-serial-protection-dato                                                                                  | to e Vivenda<br>ta ás Illas Atlánticas<br>aso, a mulación.<br>I ou no exercicio de pi<br>do 27 de decembro,<br>a).<br>Ificación, limitación, ja<br>se satablecidos na no<br>derreitos. Os maiores<br>is  | , incluídos os datos das persoas acompañantes e arear<br>orderes pálicitos confereidos ao responsable (la 192001, do 2<br>polo que se aproba o Plan retor de uso e axestión do Parque<br>ortubilidade e supresión dos seus datos, a través da sed<br>matibar reguladora do procedemento administrativo como<br>de 14 anos poderán esercitar estas dereitos por si mesmos. |

6- Introduza os datos necesarios para os visitantes restantes e prema en "Engadir" unha vez feito isto para cada un deles.

O número de documento non é obrigatorio para nenos menores de 14 anos.

Se o prefire, pode cargar os datos dos visitantes dunha folla de cálculo coa opción "Cargar visitantes" que atoparás debaixo da táboa de datos de visitantes. Esta opción pode ser especialmente útil se o número de visitantes incluídos na solicitude é elevado.

| ¢                                                                                                    |                                                                                                    | <ul> <li>Número de</li> </ul>                                                                                                    | documento                                                                                                    | O número d                                                                                                    | O número de documento non é obrigatorio para                                                                                                    |                                                                                                    |  |
|----------------------------------------------------------------------------------------------------|----------------------------------------------------------------------------------------------------|----------------------------------------------------------------------------------------------------|----------------------------------------------------------------------------------------------------|----------------------------------------------------------------------------------------------------|----------------------------------------------------------------------------------------------------|----------------------------------------------------------------------------------------------------|--|
|                                                                                                    |                                                                                                    | • Humero de                                                                                                    | accumento                                                                                                    | menores de                                                                                                    | 14 anos                                                                                                    |                                                                                                    |  |
|                                                                                                    |                                                                                                    |                                                                                                    |                                                                                                    |                                                                                                    | (                                                                                                    | Engadir                                                                                                    |  |
|                                                                                                    |                                                                                                    |                                                                                                    |                                                                                                    |                                                                                                    |                                                                                                    |                                                                                                    |  |
| be introducir os dati                                                                                                    | os dos/as 3 visitantes solici                                                                                                    | tados/as.                                                                                                    |                                                                                                    |                                                                                                    |                                                                                                    |                                                                                                    |  |
| * Nome                                                                                                    | Apelidos                                                                                                    | Sexo                                                                                                    | Data nacemento                                                                                                    | Tipo doc.                                                                                                    | Documento                                                                                                    |                                                                                                    |  |
| marta                                                                                                    |                                                                                                    |                                                                                                    |                                                                                                    |                                                                                                    |                                                                                                    | 🐷 🗙                                                                                                    |  |
| Elena                                                                                                    | Lata alba                                                                                                    |                                                                                                    |                                                                                                    | 0100                                                                                                    |                                                                                                    | <b>3</b> X                                                                                                    |  |
| Suso                                                                                                    |                                                                                                    |                                                                                                    |                                                                                                    |                                                                                                    |                                                                                                    | <b>1</b>                                                                                                    |  |
| 5430                                                                                                    |                                                                                                    |                                                                                                    |                                                                                                    |                                                                                                    |                                                                                                    | •                                                                                                    |  |
|                                                                                                    |                                                                                                    | <u></u>                                                                                                    |                                                                                                    |                                                                                                    |                                                                                                    |                                                                                                    |  |
| argar Visitantes                                                                                                    | ) ( Descargar plantilla                                                                                                    |                                                                                                    |                                                                                                    |                                                                                                    |                                                                                                    |                                                                                                    |  |
| ·                                                                                                    |                                                                                                    |                                                                                                    |                                                                                                    |                                                                                                    |                                                                                                    |                                                                                                    |  |
|                                                                                                    |                                                                                                    |                                                                                                    |                                                                                                    |                                                                                                    |                                                                                                    |                                                                                                    |  |
|                                                                                                    |                                                                                                    |                                                                                                    |                                                                                                    |                                                                                                    |                                                                                                    |                                                                                                    |  |
|                                                                                                    |                                                                                                    |                                                                                                    |                                                                                                    |                                                                                                    |                                                                                                    |                                                                                                    |  |
|                                                                                                    |                                                                                                    |                                                                                                    |                                                                                                    |                                                                                                    |                                                                                                    |                                                                                                    |  |
| NFORMACIÓN BÁSICA                                                                                                    | SOBRE PROTECCIÓN DE DA                                                                                                    | TOS PERSOAIS                                                                                                    |                                                                                                    |                                                                                                    |                                                                                                    |                                                                                                    |  |
| NFORMACIÓN BÁSICA                                                                                                    | A SOBRE PROTECCIÓN DE DA                                                                                                    | TOS PERSOAIS<br>de Galicia – Consellería de                                                                                                    | : Medioambiente, Territorio e Vivend                                                                                                    | la                                                                                                    |                                                                                                    |                                                                                                    |  |
| NFORMACIÓN BÁSICA<br>esponsable do tratam                                                                                                    | A SOBRE PROTECCIÓN DE DA                                                                                                    | TOS PERSOAIS<br>de Galicia – Consellería de<br>car a súa solicitude de r                                                                                                    | Medioambiente, Territorio e Vivend                                                                                                    | la<br>Atlánticas, incluídos os (                                                                                                    | datos das persoas acompaña                                                                                                    | antes e xerar a                                                                                                 |  |
| NFORMACIÓN BÁSICA<br>esponsable do tratami<br>inalidades do tratamen                                                                                                    | A SOBRE PROTECCIÓN DE DAt<br>ento Xunta<br>nto Tramit<br>acredit                                                                                            | TOS PERSOAIS<br>de Galicia - Consellería de<br>car a súa solicitude de n<br>tación correspondente, asi                                                                                                    | Medioambiente, Territorio e Vivend<br>eserva de praza na visita ás illas<br>i como xestionar, no seu caso, a anuli                                                                                                    | la<br>Atlánticas, Incluídos os a                                                                                                    | datos das persoas acompaña                                                                                                    | antes e xerar a                                                                                                 |  |
| NFORMACIÓN BÁSICA<br>esponsable do tratame<br>inalidades do tratamen                                                                                                    | A SOBRE PROTECCIÓN DE DA<br>ento Xunta<br>nto Tramit<br>acredit                                                                                             | TOS PERSOAIS<br>de Galicia – Consellería de<br>car a súa solicitude de n<br>tación correspondente, asi<br>imento dunha misión real                                                                                                    | : Medioambiente, Territorio e Vivend<br>eserva de praza na visita ás illas<br>como xestionar, no seu caso, a ou<br>izada en interese público ou no exe                                                                                                    | la<br>Atlánticas, incluídos os a<br>ación.<br>rcicio de poderes públicos                                                                                                    | datos das persoas acompaña<br>conferidos ao responsable (L                                                                                                    | antes e xerar a<br>.el 9/2001. do 21                                                                            |  |
| NFORMACIÓN BÁSICA<br>esponsable do tratame<br>inalidades do tratame<br>exitimación para o trat                                                                                                    | A SOBRE PROTECCIÓN DE DA<br>ento Xunta<br>Into Tramit<br>acredit<br>tamento de ago                                                                          | TOS PERSOAIS<br>de Galicia – Consellería de<br>car a súa solicitude de r<br>tación correspondente, asi<br>imento dunha misión real<br>sto, de conservación da n                                                                                                    | : Medioambiente, Territorio e Vivend<br>eserva de praza na visita ás illas<br>icomo xestionar, no seu caso, a anuli<br>izada en interese público ou no exes<br>turreza; Decreto 177/2018, do 27 de                                                                                                    | la<br>Atlánticas, incluídos os<br>ación.<br>rcicio de poderes públicos<br>decembro, polo que se ap                                                                                            | datos das persoas acompaña<br>conferidos ao responsable (L<br>roba o Plan reitor de uso e xe                                                                                                    | antes e xerar a<br>.el 9/2001, do 21<br>stión do Parque                                                         |  |
| NFORMACIÓN BÁSICA<br>esponsable do tratami<br>inalidades do tratamet<br>exitimación para o trat                                                                                                    | A SOBRE PROTECCIÓN DE DA<br>ento Xunta<br>Into Tramit<br>acredit<br>tamento Cumpr<br>Nacion                                                                 | TOS PERSOAIS<br>de Galicia – Consellería de<br>car a súa solicitude de r<br>tación correspondente, asi<br>imento dunha misión real<br>sto, de conservación da n<br>tal Marítimo-Terrestre das                                                                                                    | : Medioambiente, Territorio e Vivend<br>eserva de praza na visita ás illas<br>icomo xestionar, no seu caso, a anuli<br>Izzada en interese público ou no exe<br>atureza; Decerto 177/2018, do 27 de<br>illas Atúlnictas de Galicia).                                                                                                    | la<br>Atlánticas, incluídos os a<br>ación.<br>ricio de poderes públicos<br>decembro, polo que se ap                                                                                           | datos das persoas acompaña<br>conferidos ao responsable (L<br>roba o Plan reitor de uso e xe                                                                                                    | antes e xerar a<br>.el 9/2001, do 21<br>stión do Parque                                                         |  |
| NFORMACIÓN BÁSICA<br>esponsable do tratame<br>inalidades do tratamen<br>exitimación para o trat<br>estimatarios dos datos                                                                            | A SOBRE PROTECCIÓN DE DA<br>ento Xunta<br>nto Tramit<br>acredit<br>tamento Cumpr<br>Nacion<br>Nacion                                                        | tos persoais<br>de Galicia – Consellería de<br>car a súa solicitude de r<br>cación correspondente, asi<br>simento dunha misión real<br>sto, de conservación da n<br>al Maritimo – Terrestre das<br>e comunicarán datos a terre                                                                                                    | Medioambiente, Territorio e Vivend<br>eserva de praza na visita ás Illas<br>icomo xestionar, no seu caso, a anuli<br>izada en interese público o un o oes<br>atureza; becreto 17/2018, do 27 de<br>illas Atlánticas de Galicia).<br>zeros.                                                                                                    | la<br>Atlánticas, incluídos os a<br>ación.<br>reicio de poderes públicos<br>decembro, polo que se ap                                                                                          | datos das persoas acompaña<br>conforidos ao responsable (L<br>roba o Plan reitor de uso e xe                                                                                                    | antes e xerar a<br>.el 9/2001, do 21<br>stión do Parque                                                         |  |
| NFORMACIÓN BÁSICA<br>esponsable do tratame<br>inalidades do tratamen<br>exitimación para o trat<br>estinatarios dos datos                                                                            | SOBRE PROTECCIÓN DE DA<br>ento Xunta<br>itto Tramiti<br>camento de ago<br>Nacion<br>e Nono                                                                  | TOS PERSOAIS<br>de Galicia – Conseilería de<br>car a súa solicitude de r<br>tación correspondente, asi<br>imento dunha misión real<br>sto, de conservación da n<br>al Maritimo-Terrestre da<br>a comunicarán datos a terco                                                                                                    | a Medioambiente, Territorio e Vivend<br>eservo de praza na vieita ár illas<br>como xestionar, no seu caso, a anuli<br>izada en interese público ou no exe<br>illas Atlánticas de Galicia).<br>eiros.                                                                                                    | la<br>Atlánticas, incluídos os r<br>ación.<br>reicio de poderes públicos<br>decembro, polo que se ap                                                                                          | datos das persoas acompaña<br>conforidos ao responsable (L<br>reba o Plan reitor de uso e xe                                                                                                    | antes e xerar a<br>.el 9/2001, do 21<br>istión do Parque                                                        |  |
| IFORMACIÓN BÁSICA<br>esponsable do tratame<br>nalidades do tratame<br>extilmación para o trat<br>estinatarios dos datos<br>escricio de dereitos                                                      | SOBRE PROTECCIÓN DE DA<br>ento Xunta<br>Into Tramiti<br>Lamento Cumpr<br>de lago<br>se Non se<br>se Non se                                                  | TOS PERSOAIS<br>de Galicia – Consellería de<br>tación correspondente, as<br>imento dunha misión real<br>to, de conservación da n<br>al Maritimo-Terrestre das<br>comunicarán datos a terre<br>soas interesadas poderário<br>riora da Xurda de Galicia                                                                                                    | I Medioambiente, Territorio e Vivend<br>eserva de praza na visita ás illas<br>icomo xestionar, no seu caso, a anul<br>izada en interese público ou no exe<br>atureza; Decreto 177/2018, do 27 de<br>illas Atálnicas de Galicia,<br>eleros.<br>a solicitar o acceso, rectificación, llo<br>no pol inarse o exceso, rectificación, llo                                                                                                    | la<br>Atlánticas, incluídos os<br>ación.<br>ricicio de poderes públicos<br>decembro, polo que se ap<br>mitación, portabilidade e<br>kries na pormativa renula                                 | datos das persoas acompaña<br>conferidos ao responsable (L<br>roba o Plan reitor de uso e xe<br>supresión dos seus datos, a                                                                                                    | antes e xerar a<br>.el 9/2001, do 21<br>istión do Parque<br>través da sede                                      |  |
| NFORMACIÓN BÁSICA<br>esponsable do tratame<br>inalidades do tratame<br>exitimación para o trat<br>estinatarios dos datos<br>xercicio de dereitos                                                     | A SOBRE PROTECCIÓN DE DA<br>ento Xunta<br>nto Tramito<br>tramento Cumpr<br>de ago<br>ramento As per<br>electr<br>seguri                                     | TOS PERSOAIS<br>de Galicia – Conselleria de<br>cara a súa solicitude de r<br>imento dunha misión real<br>sto, de conservación da n<br>al Maritimo-Terrestre das<br>e comunicarán datos a terr<br>soas interesadas poderár<br>inica da Xunta de Galicia<br>do se recoile en https://ww                                                                           | Medioambiente, Territorio e Vivend<br>eserva de praza na visita às illas<br>como estionar, no seu cano, a anuil<br>zzada en interrese público ou no eser<br>illa Aclánica de Galcial.<br>elora.<br>sociltar a acceso, rectificación, il<br>ou ons lugares e rentores estables<br>sociltar a acceso, rectificación, il                                                                                                    | la<br>Attánticas, incluídos os a<br>ción.<br>rcicio de poderes públicos<br>decembro, polo que se ap<br>mitación, portabilidade e<br>idos na normativa regula                                  | datos das persoas acompaña<br>conferidos ao responsable (L<br>roba o Pian reitor de uso e xe<br>supresión dos seus datos, a<br>dora do procedemento admin                                                                                                    | antes e xerar a<br>.el 9/2001, do 21<br>stión do Parque<br>través da sede<br>istrativo común<br>por si mesmos.  |  |
| EFORMACIÓN BÁSICA<br>esponsable do tratami<br>nalidades do tratamien<br>extimación para o trat<br>estinatarios dos datos<br>xercicio de dereitos<br>ontacto delegado/a de                            | SOBRE PROTECCIÓN DE DAY<br>ento Xunta<br>nto Tramit<br>amento Cumpo<br>nacional<br>sento As per<br>electro<br>servición de datos                            | TOS PEESOAIS<br>de Galicia - Consellería de<br>de Galicia - Consellería de<br>ara a súa solicitude de r<br>actión correspondenta, au<br>timento dunha maisión real<br>stat, de conservación da n<br>al Marítimo-Terrestre da<br>Marítimo-Terrestre da<br>Marítimo-Galica<br>soas interesadas poderá<br>inica da Xunta de Galica<br>do se recolo en https://www. | e Medioambiente, Territorio e Vivend<br>eserva de praza na visita á lillar<br>como sestionar, no seu caso, a anuli<br>trada en interese público ou no ese<br>lillar Atlánticas de Galicia).<br>etros.<br>posicitar na secena, nectificación, li<br>ou onos lugares e renátros estableci<br>menunta aglierencia-de-deretiros. C                                                                                                    | la<br>Atlánticas, incluídos os i<br>ación.<br>Victo de poderes públicos<br>decembro, polo que se ap<br>mitación, portabilidade e<br>idos na normativa regulas<br>os manores de 14 anos pod    | datos das persoas acompaña<br>conferidos ao responsable (L<br>oroba o Plan reitor de uso exe<br>supresión dos seus datos, a<br>dora do procedemento admini-<br>dora do procedemento admini-                                                                                                    | antes e xerar a<br>.el 9/2001, do 21<br>stión do Parque<br>través da sede<br>Istrativo común<br>por si mesmos.  |  |
| RFORMACIÓN RÁSICA<br>esponsable do tratami<br>inalidades do tratame<br>exitimación para o trat<br>estinatarios dos datos<br>xerciclo de dereitos<br>ontacto delegado/a de<br>información adicional   | A SOBRE PROTECCIÓN DE DA'<br>ento Xunta<br>nto Campo<br>camento Campo<br>de opo<br>Nacion<br>a Non se<br>espretección de datos https://                     | TOS PERSONS<br>de Galicia – Consellería de<br>ar a súa solicitude de n<br>ación correspondente, así<br>invento duraha misión esa<br>de consumicarán da tos<br>a diaritimo-Terrestre das<br>comunicarán datos a terr<br>soas interesadas poderás<br>nice da Xunta de Galicia<br>do se recoile en https://www.sunta.gal/informaci                                 | Medicambiente, Territorio e Vivend<br>eserva de praza na visita ás illas<br>como esteinos, no seu casa, a anui<br>dada en interese pública con o asee<br>antereza. Daverso 1772010, do 27 de<br>atra Atlanteza de Galexa.<br>etros.<br>solicitar o acceso, rectificación, la<br>solicitar o acceso, rectificación, la<br>solicitar o | la<br>Atáliticas, incluídos os<br>Atálón.<br>rricio de poderes públicos<br>decembro, polo que se ap<br>mitación, portabilidade e<br>Iso matores de 14 anos pod                                | datos das persoas acompaña<br>conferidos ao responsable (L<br>roba o Plan retor du uso e se<br>supresión dos seus datos, a<br>supresión dos seus datos, a<br>procedemento admini-                                                                                                    | antes e xerar a<br>el 9/2001, do 21<br>stión do Parque<br>través da sede<br>Istrativo común<br>por si mesmos.   |  |
| NFORMACIÓN BÁSICA<br>esponsable do tratami<br>nalidades do tratamie<br>axitimación para o trat<br>estinatarios dos datos<br>exercicio de dereitos<br>sintacto delegado/s de<br>información adicional | SOBRE PROTECCIÓN DE DA<br>sonte protección de datos<br>nto Tranit<br>amento de ago<br>Nacion<br>a no se<br>electro<br>segun<br>a protección de datos https/ | tos Presonas<br>de Galicia - Consellería de<br>cará a súa solicitude de r<br>tación correspondente, as<br>ilimento dunha misión real<br>al Martímo-Terrestre da<br>o comunicarán datos a ter<br>o comunicarán datos a ter<br>o con unicarán datos a ter<br>o se recoile en https://www.sunta.gal/informaci                                                      | e Medioambiente, Territorio e Vivend<br>eserva de praza na visita às illas<br>como estitonar, no seu caso, a anui<br>tzada en interses piblico ou no ese<br>illas Atlánticas de Galcia).<br>elros,<br>soliciar o acceso, nectificación, in<br>soliciar o acceso, nectificación, in<br>o un os lugares e rosistros establecio<br>www.anuta.gu/esercicio-de-deretos. C<br>om-seral-proteccion-datos                                                                                                    | la<br>Attánticas, incluidos os i<br>cación.<br>Tricio de poderes públicos<br>decembros, polo que se ap<br>initación, portabilidade e<br>dos na normativa regulas<br>no maiores de 14 anos pod | datos das persoas acompaño<br>conferidos ao responsable (L<br>recha o Plan reitor de uso e xe<br>supresión dos seus datos, a<br>supresión dos seus datos, a<br>reín exercitar estes dereitos p                                                                                                    | antes e xerar a<br>"el 9/2001, do 21<br>stitón do Parque<br>través da sede<br>istrativo común<br>por si mesmos. |  |
| FORMACIÓN BÁSICJ<br>responsable do tratame<br>autimación para o trat<br>estimación para o trat<br>estimación de dereitos<br>encicio de dereitos<br>encicio de dereitos<br>encicio adicional          | A SOBRE PROTECCIÓN DE DA'<br>ento Xunta<br>to Cump<br>camento Cump<br>de ago<br>racademto Anon se<br>electri<br>segun<br>protección de datos<br>https://    | ICS PERSONS<br>de Galicia - Consellería de<br>car a súa sosicitude de na<br>tación correspondente, así<br>imento dunha misión real<br>ta de conservación da<br>al Maritimo-Terrestre das<br>comunicarán datos a ter<br>yoas interesadas podería<br>nice da Xunta de Galicia<br>do se recoile en intros/www.<br>//www.sunta.gal/informaci                        | Medioambiente, Territorio e Vivend<br>eserva de praza na visita às illas<br>como esteinos, no seu casa, a anui<br>dada en interena público cun o seu<br>aturexa: Devorto 1772011, de 22 de<br>illas Atlánticos de Galcal,<br>erris.<br>naciliata na oscena, reclatifosa estableci<br>varianta gui fezercicio des deretos: C<br>uno seural-proteccion-datos                                                                                                    | la<br>Atlánticas, incluídos os<br>Atlán<br>rectos de polores públicos<br>decembro, polo que se ap<br>mitación, portabilidade e<br>Is matores de 14 anos pod                                   | datos das persoas acompaña<br>conferidado ao responsable (),<br>conferidado ao responsable (),<br>supreseña do es resultar de uso ao<br>supreseña do esta a da<br>supreseña do esta a da<br>supreseña esta de esta superiora (),<br>en escatar de la de esta de esta superiora (),<br>en escatar de la de esta de esta de esta de esta de<br>supreseña de esta de esta de esta de esta de esta de esta<br>supreseña de esta de esta de esta de esta de esta de<br>supreseña de esta de esta de esta de esta de esta de esta<br>supreseña de esta de esta de esta de esta de esta de esta de esta de esta de esta de esta de esta de esta de esta de esta de esta de<br>esta de esta de esta de esta de esta de esta de esta de esta de esta de esta de esta de esta de esta de esta de<br>esta de esta de esta de esta de esta de esta de esta de esta de esta de<br>esta de esta de esta de esta de esta de esta de esta de esta de esta de<br>esta de esta de esta de esta de esta de esta de esta de esta de esta de<br>esta de esta de esta de esta de esta de esta de esta de esta de esta de<br>esta de esta de esta de esta de esta de esta de esta de esta de esta de<br>esta de esta de esta d | antes e xerar a<br>al 9/2001, do 21<br>stidin do Parque<br>través da sede<br>istrativo común<br>por si mesmos.  |  |

7- Fai clic en Finalizar.

Ten en conta que debes introducir os datos do número total de visitantes que introduciu na primeira pantalla. En caso contrario, non poderás rematar o proceso.

8- Na pantalla aparecerá un código de reserva previa, coa opción de descargar un documento PDF. Se pechas accidentalmente a xanela sen descargala, aínda podes atopala no teu correo electrónico.

| ( | 8 <del>8</del>            | SOLICITUDE DE AUTO                                                                                                    | RIZACIÓN                                                                                 | <u>Galego</u>                                                                                 | Castellano   English   Português      |  |
|---|---------------------------|----------------------------------------------------------------------------------------------------|------------------------------------------------------------------------------------------|-----------------------------------------------------------------------------------------------|---------------------------------------|--|
|   |                           | A INICIO DESCARGAS                                                                                                    | X ANULACIÓNS                                                                             | MÁIS INFORMACIÓN                                                                              | XUNTA<br>DE GALICIA                   |  |
|   |                           |                                                                                                    |                                                                                          |                                                                                               |                                       |  |
| 1 |                           |                                                                                                    |                                                                                          |                                                                                               |                                       |  |
|   | Lembre que a partir       | b Está vostede a facer unha solicitu<br>do 16 de setembro para obter a autorización de vis                                                                                           | de de autorización de<br>ita debe contactar dire                                         | acceso ás ILLAS CİES<br>ectamente coa navieira (Na                                            | avieiras autorizadas: <u>Cíes</u> )   |  |
|   | 1                         | 2                                                                                                    |                                                                                          | 3                                                                                             | 4                                     |  |
|   | Datos da reserva          | Datos da persoa solicitante                                                                                                    | Datos d                                                                                  | as persoas visitantes                                                                         | Confirmación                          |  |
|   | Dispón ata as 15:21h do d | A súa pre-reserva finalizou correctamente, prema no seg<br>O número da súa pre-reserva é <mark>: ILLASR2@229VN</mark><br>ía 10/05/2024 para mercar os billetes para cada visitante j | uinte enlace para descarg<br>18H9 (Faga click sobre o l<br>Click para copiar avieiras au | jar a súa pre-reserva: Descarg<br>ocalizador para copialo)<br>torizadas. Para a venta do bill | ar<br>21e. a navieira solicitaralle o |  |
|   |                           | número de pre-reserva de cada visitante que pode                                                                                                    | rá localizar no document                                                                 | o que se xunta no correo.                                                                     |                                       |  |
|   | No caso de non mercar os  | billetes antes das 15:21h do día 10/05/2024, anularase auto<br>siga interesado en                                                                                                    | omáticamente a súa pre-i<br>n realizar a visita.                                         | reserva polo que deberá solici                                                                | tar unha nova no caso de que          |  |
|   |                           | Poderá anular a súa autorizac                                                                                                    | ón ata 15 días antes da vi                                                               | isita.                                                                                        |                                       |  |
|   | 🔅 XUNTA<br>🔅 DE GALICIA   | © Xunta de Galicia. Información mantida e<br>Atención á cidadanía   Accesibil                                                                                                    | publicada na internet pola Xunt<br>idade   Aviso legal   Contactr                        | a de Galicia<br>D                                                                             | وعااداع                               |  |

Unha vez creado o código de pre-reserva, disporá de dúas horas (120 minutos) para mercar o billete de cada visitante en calquera das navieiras autorizadas. Podes buscar os contactos das navieiras autorizadas na páxina web do Parque na sección de visita ao parque <u>https://illasatlanticas.gal/gl/visita-o-parque.</u>

| C A ## https://llasatlant                                                  | kas.gal/gl/visita-o-parque/visita-ons                                                     |                                           | 8 合                                                                              |
|----------------------------------------------------------------------------|-------------------------------------------------------------------------------------------|-------------------------------------------|----------------------------------------------------------------------------------|
|                                                                            |                                                                                           | Praia das 🔗<br>Moscas                     |                                                                                  |
|                                                                            |                                                                                           |                                           |                                                                                  |
|                                                                            |                                                                                           | 2                                         | - Leaflet   © OpenStreetMap contri                                               |
|                                                                            |                                                                                           |                                           |                                                                                  |
|                                                                            |                                                                                           |                                           |                                                                                  |
|                                                                            |                                                                                           |                                           |                                                                                  |
| ontactos                                                                   |                                                                                           |                                           |                                                                                  |
|                                                                            |                                                                                           |                                           |                                                                                  |
| D parque nacional                                                          |                                                                                           |                                           |                                                                                  |
| Navieiras / Empresas con ser                                               | rizo á Illa de Ons                                                                        |                                           | ,                                                                                |
| rvicio Regular / Grupos e visit                                            | is educativas                                                                             |                                           |                                                                                  |
| Nome                                                                       | Teléfono                                                                                  | Web                                       | E-mail                                                                           |
|                                                                            | +34 986 320 048                                                                           | www.piratasdenabia.com                    | info@piratasdenabia.com                                                          |
| NAVIERA NABIA                                                              | -7.1.000.771.7.17.1.71.070.010.000                                                        | www.crucerosriasbaixas.com                | info@crucerosriasbaixas.com                                                      |
| NAVIERA NABIA<br>CRUCEROS RÍAS BAIXAS                                      | +54 986 751 545 / +54 670 518 669                                                         |                                           |                                                                                  |
| NAVIERA NABIA<br>CRUCEROS RÍAS BAIXAS<br>MAR DE ONS                        | +34 986 225 272                                                                           | www.mardeons.es                           | info@mardeons.com / comercial@mardeons.com (grupos + 30)                         |
| NAVIERA NABIA<br>CRUCEROS RÍAS BAIXAS<br>MAR DE ONS<br>CRUCEROS DO ULLA SL | +34 986 751 543 / +34 670 518 669<br>+34 986 225 272<br>+34 986 731 818 / +34 608 089 458 | www.mardeons.es<br>www.crucerosdoulla.com | Info@mardeons.com / comercial@mardeons.com (grupos + 30) Info@crucerosdoulla.com |

Para a venda do billete, a naviera solicitará o número de pre-reserva grupal ou o número de pre-reserva individual de cada visitante. Ambos pódense atopar no documento que se achega ao correo.

Se non compras os billetes no prazo esixido, a túa reserva previa cancelarase automaticamente, polo que deberás solicitar unha nova por se aínda estás interesado en realizar a visita.

Podes cancelar a túa autorización ata 15 días antes da visita.